## KinderSign – Provider Records an Absence

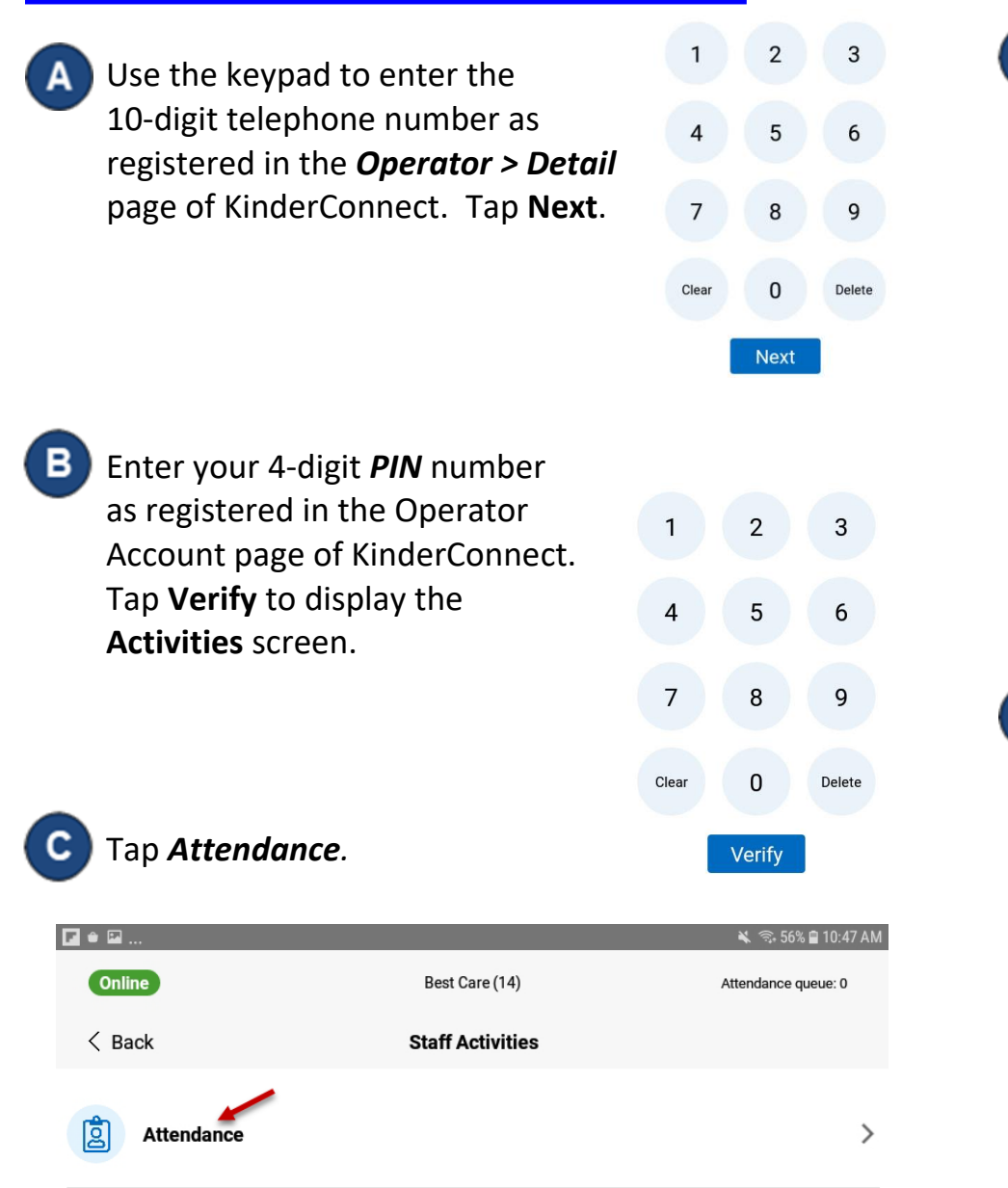

D Tap on the **Absent** button corresponding to the name of the child you would like to record an absence for.

| 🖬 🛙 🕲                 |                                                                  |               | *        | 🗟 60% 🖻 2:29 PM         |
|-----------------------|------------------------------------------------------------------|---------------|----------|-------------------------|
| Online                | Best                                                             | Care (14)     |          |                         |
| < Back                | Taylor S                                                         | anger (Staff) |          |                         |
| 🚞 04-05-2022, 2:28 PM |                                                                  |               |          |                         |
| All Children (2)      |                                                                  |               | √ Filter | $\textbf{Actions} \lor$ |
| DD                    | Derek Dove<br>Last checked out 4/05 at 3:59 pm<br>Case #12345555 | √ Absent      |          |                         |
| DF                    | Darlene Fam<br>Last checked out 4/05 at 3:59 pm                  | Absent        |          |                         |
| Е Тар                 | Submit. Submit                                                   |               |          |                         |

For more information, visit <u>www.ohiocctap.info</u>, email us at <u>supportOH@kindersystems.com</u> or call us at 1-833-866-1708.